## Linphone Configuration Guides

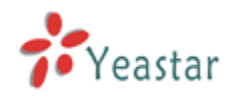

Register Linphone on Windows or Mac OS

Register Linphone on iOS or Android devices

Linephone is a softphone which runs on Windows, Android, iOS, MacOS and Blackberry. MyPBX extensions can be registered with Linphone. Before registering, please make sure you have created the extension on MyPBX.

## **Register Linphone on Windows or Mac OS**

Step1. Download (<u>www.linphone.org/eng/download/packages/linphone.html</u>) and install Linphone on your Windows or Mac PC and launch Linphone. Choose 'Options->Preferences' to open the settings page. Select 'Manage SIP Account' and then 'Add' new account.

| S Linphone                                                  |             |  |  |  |  |  |  |
|-------------------------------------------------------------|-------------|--|--|--|--|--|--|
| Options Help                                                |             |  |  |  |  |  |  |
| Preferences or phone number:-                               |             |  |  |  |  |  |  |
| ✓ Enable video                                              |             |  |  |  |  |  |  |
| ✓ Enable self-view                                          |             |  |  |  |  |  |  |
| 🕢 Quit ills 🔨 Keypad                                        |             |  |  |  |  |  |  |
| Lookup: in                                                  | All users 🔹 |  |  |  |  |  |  |
| Name Presence status                                        |             |  |  |  |  |  |  |
| •                                                           | V           |  |  |  |  |  |  |
| -My current identity:                                       |             |  |  |  |  |  |  |
| <sip:toto@192.168.5.241> (Default)</sip:toto@192.168.5.241> | ▲           |  |  |  |  |  |  |
| Ready                                                       | li, 🧿       |  |  |  |  |  |  |

| 😽 Settings                                    |                                                   |  |
|-----------------------------------------------|---------------------------------------------------|--|
| 🖲 Network settings 🕞 Multimedia settings 🙆 Ma | anage SIP Accounts @Codecs 🕅 User interfac        |  |
| Default identity                              |                                                   |  |
| Your display name (eg: John Doe):             |                                                   |  |
| Your username:                                | toto                                              |  |
| Your resulting SIP address:                   | <sip:toto@192.168.5.241></sip:toto@192.168.5.241> |  |
| Proxy accounts                                |                                                   |  |
| <.                                            | Add<br>Edit                                       |  |
| Privacy                                       | II passwords                                      |  |
| ۰ <u>ــــــــــــــــــــــــــــــــــــ</u> |                                                   |  |

Figure 1

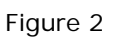

Step 2. Enter MyPBX extension registration information(Please make sure your device Wi-Fi is connected).

|                                                   | Settings 🗖 🗖 🖾                                                                         |  |  |  |
|---------------------------------------------------|----------------------------------------------------------------------------------------|--|--|--|
|                                                   | Network settings 🕞 Multimedia settings 🖓 Manage SIP Accounts 🖉 Codecs 🕅 User interface |  |  |  |
|                                                   | Default identity                                                                       |  |  |  |
|                                                   | Your display name (eg: John Doe):                                                      |  |  |  |
|                                                   | Your username: toto                                                                    |  |  |  |
|                                                   | Yo 🚼 Linphone - Authentication required 🛛 2.168.5.241>                                 |  |  |  |
|                                                   | Proxy account Please enter your password for username 554                              |  |  |  |
| -Configure a SIP account                          | UserID 554                                                                             |  |  |  |
| Your SIP identity: sip:554@192.168.4.149          | Password:                                                                              |  |  |  |
| SIP Proxy address: sip:192.168.4.149              |                                                                                        |  |  |  |
| Route (optional):                                 | <u> </u>                                                                               |  |  |  |
| Registration duration (sec): 3600                 | Remove                                                                                 |  |  |  |
| X Register                                        | Privacy                                                                                |  |  |  |
| Publish presence information Cancel Cancel Cancel | S Erase all passwords                                                                  |  |  |  |
|                                                   | Jone Done                                                                              |  |  |  |

Figure 3

Figure 4

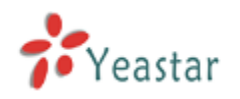

Your SIP identity: < MyPBX extension number>@MyPBX IP address or domain SIP Proxy address: MyPBX IP address or domain

Note: 'MyPBX IP address or domain' here is the local IP address of MyPBX if you are registering locally, and is MyPBX public IP or domain if you are registering remotely. Please refer to this link for the settings of register MyPBX remote extensions:

http://www.yeastar.com/download/Register-To-MyPBX-Remotely.pdf

User ID: MyPBX extension number

Password: Password of your extension on MyPBX

When done, it will show 'Registration successful' on Linphone. And you can make and receive calls with Linephone now.

| S Linphone                                    |   |   |   |   | - • • |  |  |  |
|-----------------------------------------------|---|---|---|---|-------|--|--|--|
| <u>O</u> ptions <u>H</u> elp                  |   |   |   |   |       |  |  |  |
| SIP address or phone number:                  |   |   |   |   |       |  |  |  |
| Contacts Recent calls Keypad                  |   |   |   |   |       |  |  |  |
|                                               | 1 | 2 | 3 | A |       |  |  |  |
|                                               | 4 | 5 | 6 | В |       |  |  |  |
|                                               | 7 | 8 | 9 | с |       |  |  |  |
|                                               | * | 0 | # | D |       |  |  |  |
| My current identity:                          |   |   |   |   |       |  |  |  |
| sip:554@192.168.4.149                         |   |   |   |   |       |  |  |  |
| Registration on sip:192.168.4.149 successful. |   |   |   |   |       |  |  |  |

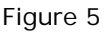

## **Register Linphone on iOS or Android devices**

Step1. Download(From App Store or Google Play) and install Linphone on your Windows PC and launch Linphone. Click 'Start' then choose 'I have already a SIP account' on the popup window ,then enter in MyPBX extension register information(Please make sure your device Wi-Fi is connected).

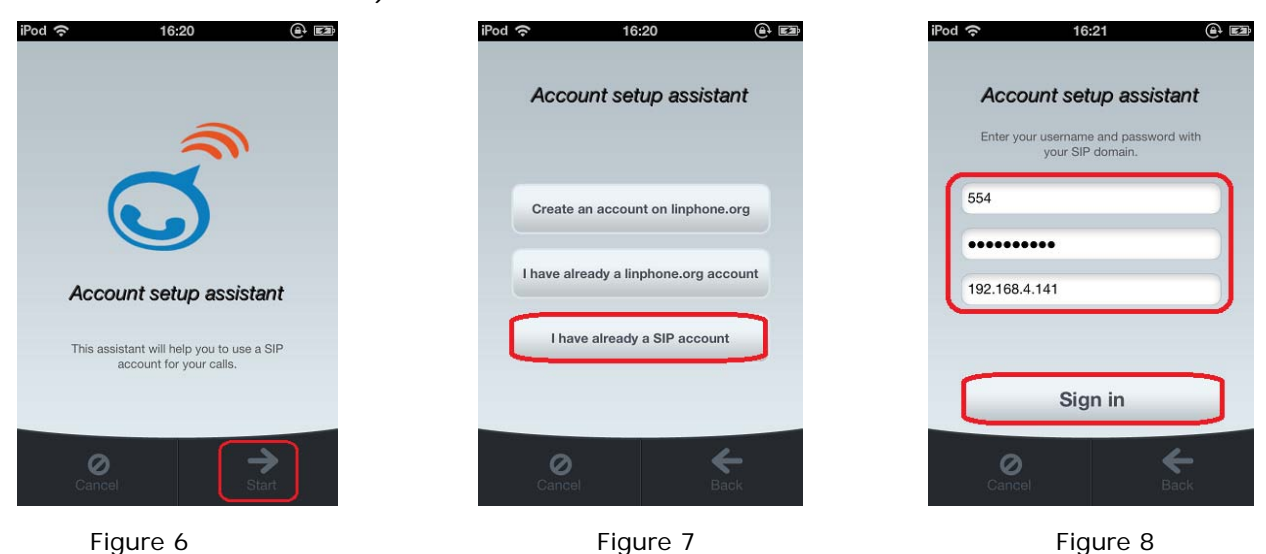

http://www.yeastar.com

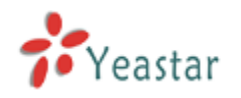

Username: Fill in the extension number which you have created on MyPBX.

Password: Password you set for this extension on MyPBX.

**Domain:** Fill in MyPBX local IP here if you are registering locally. Fill in MyPBX public IP or domain if you are registering remotely. Please refer to this link for the settings of register MyPBX remote extensions:

http://www.yeastar.com/download/Register-To-MyPBX-Remotely.pdf

Step2. When done, click 'Sign in' the status will show 'registered' on Linphone. You can make and receive calls with Linphone then.

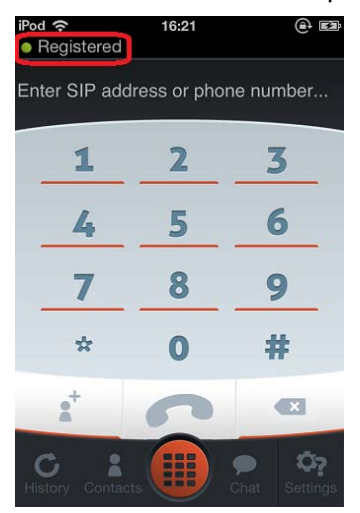

Figure 9 Register successfully

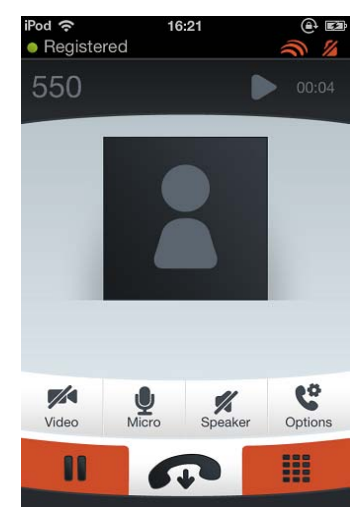

Figure 10 On the phone